# Anleitung zur Verwendung des DMR446-DL-BOTs

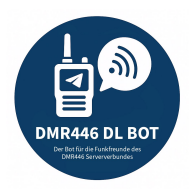

## 🔗 Bot hinzufügen

- Öffne folgenden Link auf deinem Smartphone: <u>https://t.me/DMR446\_DL\_bot</u>
- Telegram öffnet einen neuen Chat mit dem DMR446-DL-BOT
- Initialisiere die Einrichtung mit dem Befehl: /start

### V Freischaltung

- Nach dem ersten Start musst du von einem Administrator freigeschaltet werden
- Dies erfolgt i.d.R. innerhalb von 24 Stunden
- Nach Aktivierung erhältst du automatisch eine Bestätigung per Telegram-Nachricht

#### 💬 Verfügbare Befehle dieses Bots

| Befehl                     | Funktion                                                             |
|----------------------------|----------------------------------------------------------------------|
| /start                     | Startet die Einrichtung des Bots                                     |
| /add <call></call>         | Fügt ein Rufzeichen der Watchlist hinzu                              |
| /remove <call></call>      | Entfernt ein Rufzeichen von der Watchlist                            |
| /list                      | Zeigt alle Rufzeichen auf deiner Watchlist an                        |
| /setinterval <time></time> | Ändert das Benachrichtigungsintervall (Standard: 3600 Sekunden = 1h) |
| /info <call></call>        | Zeigt die letzte Aktivität eines Rufzeichens an                      |

#### 💪 Beispiel: Rufzeichen hinzufügen

• Tippe /add 13RF782 und drücke Enter

Das Rufzeichen (im Beispiel hier: 13RF782) wurde deiner Watchlist hinzugefügt. Ab sofort erhältst du automatisch eine Benachrichtigung, sobald dieser Funkfreund aktiv ist. **Achtung:** Es können ausschließlich Rufzeichen überwacht werden, keine TG's (TG-Nummern/Namen werden nicht erkannt)!

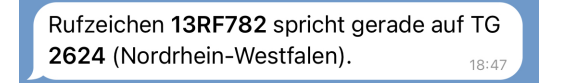

### 左 Beispiel: Benachrichtigungsintervall setzen

• Tippe /setinterval 1800 und drücke Enter

Das voreingestellte Intervall liegt bei 3600 Sekunden (entspricht 1 Stunde). Sobald ein Funkfreund spricht, wirst du benachrichtigt – maximal allerdings einmal pro Stunde. Dieses Intervall kannst du nach Belieben anpassen, um öfter oder seltener benachrichtigt zu werden. Das kürzeste Intervall beträgt 60 Sekunden. Um deine aktuelle Einstellung abzufragen, tippe **/setinterval** (ohne Zeitangabe) und drücke Enter.

Der Bot wird bereitgestellt von DMR446 NRW. Bei Fragen wende dich an sysop@dmr446-nrw.de.